## Comment exporter les données de votre calendrier JUDICOM

- Sélectionnez le dossier
   Calendrier sur votre bureau JUDICOM.
- 2. Dans le menu Fichier, choisissez Exporter...
- 😥 Desktop : JUDICOM <u>File Edit Format Message Collaborate View Admin Help</u> ۲ Find Permissions Who's Online Instant Message List Directory System Pr Desktop X Desktop 70 Files 32 Folders All Desktop Items 🖃 🔟 Desktop 4 표 투 🔜 Inbox (185) 👩 Drafts Mailbox (185) File Storag 😽 Junk Mail 🖶 Sent Items Bookmarks ÷ + 😁 Calendar Chats + Contacts + F.IA Services + Documents File Storage + + Instant Messaging 🗄 🛛 🙀 Mail Lists 🗄 투 🚳 Profile (1) 🗄 👩 The Pulse

- **3.** La fenêtre **Export Agenda** s'ouvrira.
- Définissez le paramètre
   Exporte ces éléments en choisissant
   Tous les éléments et tâches.
- Réglez le paramètre Format d'export d'agenda en choisissant le format désiré. En cas de transfert vers un autre outil de courriel, veuillez vérifier les exigences en matière de format auprès de votre fournisseur de services de courriel.
- 6. Cliquez sur OK.

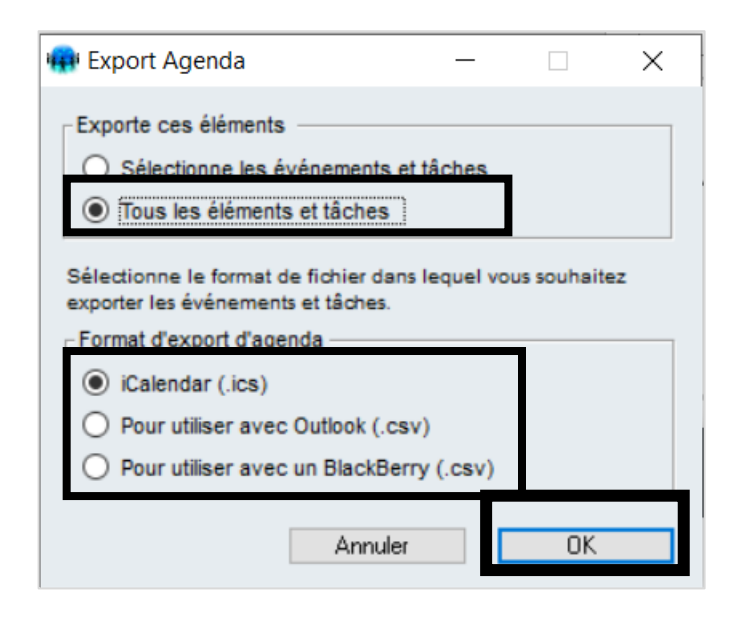

- Donnez un nom approprié au fichier (par exemple, Mon calendrier JUDICOM.ics).
- Sélectionnez un emplacement facile à vous souvenir sur votre ordinateur pour enregistrer le fichier, par exemple le dossier Téléchargements.
- 9. Cliquez sur Enregistrer.
- 10. Il se peut qu'une boîte de dialogue identique s'affiche et indique Transférer les tâches. Si c'est le cas, répétez les étapes 7 à 9 mais nommez le fichier Mes tâches JUDICOM.
- **11.** Une fois l'exportation terminée, cliquez sur **Fermer**.
- **12.** Terminé ! Vous pouvez transférer les entrées de votre calendrier dans l'outil de courriel de votre choix.

| 🙀 Transférer agenda                                       |   |                                           | × |   |
|-----------------------------------------------------------|---|-------------------------------------------|---|---|
| ← → × ↑ 🕹 > This PC > Downloads                           |   | ✓ ひ Search Downloads                      | Q |   |
| Organize 👻 New folder                                     |   |                                           | ? |   |
| This PC                                                   | ^ | Name<br>~ Today (1)                       | _ | ^ |
| Desktop                                                   |   | Judicloud Documentation                   |   |   |
| Downloads Music                                           | ì | RDP Document                              |   |   |
| E Pictures                                                |   | ✓ Last month (1)<br>SLE Exam Result       |   |   |
| <ul> <li>Windows (C:)</li> <li>PROG WIN10 (E:)</li> </ul> |   | <ul> <li>Earlier this year (8)</li> </ul> |   | ~ |
| Nom du fichier : Mon calendrier JUDICOM                   |   |                                           | ~ | - |
| Masquer les dossiers                                      |   | Enregistrer Annule                        | r |   |

| 🙀 Transfert de fichiers : Terminé                           |        | —         |           | $\times$ |
|-------------------------------------------------------------|--------|-----------|-----------|----------|
| Terminé                                                     |        |           |           |          |
| ☐ Fermer après le téléchargement<br>▶ Détails, Statistiques | Fermer | Ouvrir le | e dossier |          |